## JRE (Java Runtime Environment) アンインストールのお願い

特車オンライン申請システムは、平成25年3月のデジタル道路地図改修により、利用者側パソコンでJRE (Java Runtime Environment)が不要となりました。

特車オンライン申請システム以外に JRE を使用しない方は、セキュリティ対策として JRE を アンインストール することを 推奨いたします (JRE の 脆弱性については http://www.ipa.go.jp/security/ciadr/vul/20130305-jre.html をご参照ください)。

アンインストール方法は以下のとおりです。

## 【JRE アンインストール方法 (画面イメージ例: Microsoft Windows 7)】

① <コントロールパネルの表示>

[スタート] メニューより、 [コントロールパネル] をクリックします。

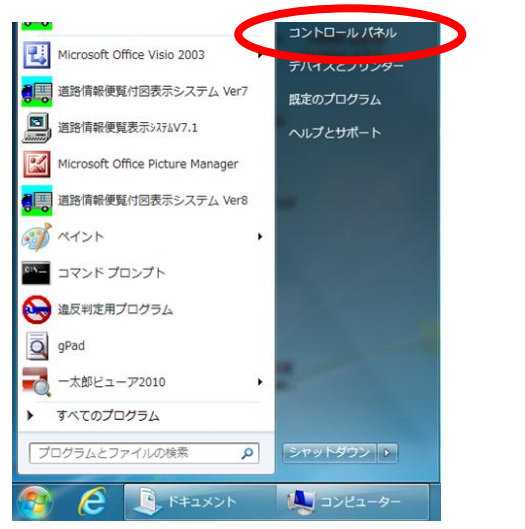

② <プログラムと機能>

「プログラムと機能」を選択します。

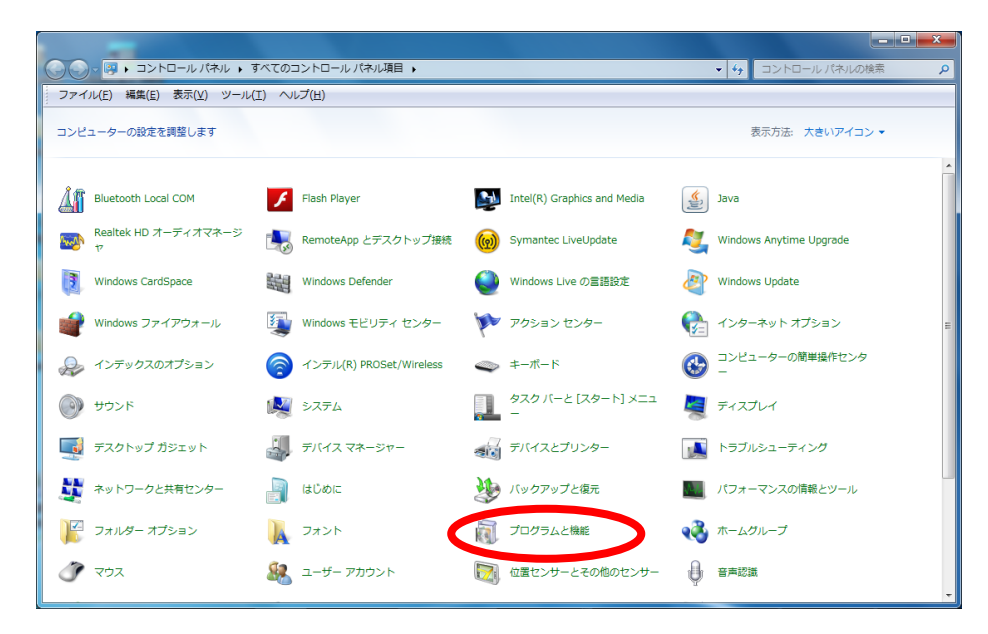

## ③ <アンインストール>

「プログラムと機能」画面から「Java(TM) 6 Update 18」を選択し、クリックします。

|                                   |                                                                                                    |                        |             |         |                | <u> </u> |
|-----------------------------------|----------------------------------------------------------------------------------------------------|------------------------|-------------|---------|----------------|----------|
|                                   |                                                                                                    | <b>-</b> ↓             | プログラムと機能の検索 |         | P              |          |
| ファイル(E) 編集(E) 表示(Y) ツール(I) ヘルプ(H) |                                                                                                    |                        |             |         |                |          |
| コントロール パネル ホーム                    | プログラムのアンインストールまたは変更                                                                                                    |                        |             |         |                |          |
| インストールされた更新プロ<br>グラムを表示           | プログラムをアンインストールするには、一覧からプログラムを選択して [アンインストール]、[変更]、または [修復] をクリックします。                                                                 |                        |             |         |                |          |
| 😯 Windows の機能の有効化また               |                                                                                                    |                        |             |         |                | -        |
| は無効化                              | 整理 マ アンインストール Ⅲ マ 🚱                                                                                                    |                        |             |         |                |          |
|                                   | 名前                                                                                                    | 発行元                    | インストー       | サイズ     | バージョン          | *        |
| <pre></pre>                       | java(TM) 6 Update 18                                                                                                    | Sun Microsystems, Inc. | 2013/03/10  | 97.1 MB | 6.0.180        |          |
|                                   | La energe.                                                                                                    |                        | 2012/10/02  |         |                | _        |
|                                   | EiveUpdate 3.3 (Symantec Corporation)                                                                                                | Symantec Corporation   | 2012/10/02  |         | 3.3.0.101      |          |
|                                   | LogMeTT 2.9.9                                                                                                    | LogMeTT.com            | 2012/11/08  | 4.15 MB |                | E        |
|                                   | 體Microsoft .NET Framework 1.1                                                                                                    | Microsoft              | 2012/11/01  | 34.8 MB | 1.1.4322       |          |
|                                   | Microsoft .NET Framework 1.1 Japanese Language Pack                                                                                  | Microsoft              | 2012/11/01  | 3.08 MB | 1.1.4322       |          |
|                                   | Microsoft .NET Framework 4.5                                                                                                    | Microsoft Corporation  | 2012/11/01  | 38.8 MB | 4.5.50709      |          |
|                                   | IIIIIIIIIIIIIIIIIIIIIIIIIIIIIIIIIIIII                                                                                                | Microsoft Corporation  | 2012/11/01  | 2.93 MB | 4.5.50709      |          |
|                                   | Sa Microsoft Office Professional Plus 2010                                                                                           | Microsoft Corporation  | 2012/10/02  |         | 14.0.6029.1000 |          |
|                                   | B Microsoft Office Visio Standard 2003                                                                                               | Microsoft Corporation  | 2013/02/04  | 301 MB  | 11.0.8173.0    |          |
|                                   | 🥪 Microsoft Silverlight                                                                                                    | Microsoft Corporation  | 2012/11/02  | 42.5 MB | 5.1.10411.0    |          |
|                                   | Microsoft SQL Server 2008 R2                                                                                                    | Microsoft Corporation  | 2013/02/06  |         |                |          |
|                                   | Microsoft SQL Server 2008 R2 Native Client                                                                                           | Microsoft Corporation  | 2013/02/06  | 2.91 MB | 10.51.2500.0   |          |
|                                   | Microsoft SQL Server 2008 R2 Setup (English)                                                                                         | Microsoft Corporation  | 2013/02/06  | 32.3 MB | 10.51.2500.0   | -        |
| ۲ ۳                               |                                                                                                    |                        |             |         |                | F.       |
|                                   | Sun Microsystems, Inc. 製品/(ージョン: 6.0.180 サポートのリング: http://java.com サイズ: 97.1 MB   ヘルプのリンク: http://java.com 更新情報: http://java.sun.com |                        |             |         |                |          |

④ <アンインストールの確認>

「削除の確認」画面が表示されますので、「はい(Y)」を選択します。

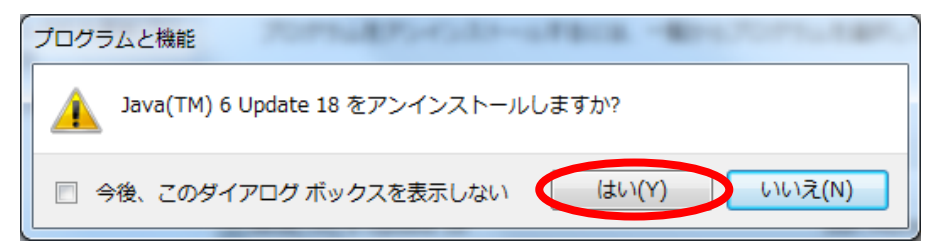

## ⑤ <アンインストールの実行>

JRE のアンインストールが実行されます。

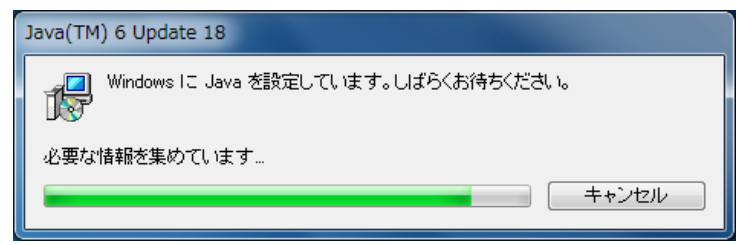

⑥ <アンインストールの実行>

アンインストールの完了後、画面が自動的に閉じられます。

アンインストールは完了しました。